# Giv fuldmagt til SAGRO

For at vi kan indsende ansøgninger og skemaer på dine vegne, skal du give en elektronisk fuldmagt på NaturErhverv til SAGRO

Klik ind på <u>www.naturerhverv.dk/tastselv</u> og klik på "Log på"

- Den PC du anvender skal være opdateret med de samme tilføjelses-programmer som normalt kræves til NetBank. Det er bl.a. vigtigt at du har "Java" installeret i nyeste version.
- Gamle PC'ere med Windows XP serviceres ikke længere af Microsoft, og de nægtes derfor adgang til NaturErhverv (NAER). Løsningen vil være at finde en nyere PC til at give fuldmagten fra.

| Ministeriet for Fodevarer, Landbrug o<br>Tast selv-service | og Fiskeri                                                                                                    | Log på |
|------------------------------------------------------------|----------------------------------------------------------------------------------------------------|--------|
|                                                            | Velkommen til<br>Fødevareministeriets Tast selv-service                                                                                                    |        |
|                                                            | <b>Er din støtte klar til udbetaling?</b><br>Log på og klik på fanen "Ordninger og breve". Hvis der står "Klar til<br>udbetaling", så er udbetalingen på vej i løbet af 5-7 arbejdsdage. |        |

Enkeltmandsvirksomheder skal logge på med ejerens private Nemld

Selskaber (I/S, Aps) skal logge på med bedriftens Digital Signatur

|                     | Møgletil                  |
|---------------------|---------------------------|
| NEM ID              | Support                   |
| Fødevareministeriet | Bestil ny adgangskode     |
| Bruger-id           | Erstat mistet nøglekort   |
| ?                   | Udvid dit NemID >         |
| Husk mit bruger-id  | Aktivér dit NemID >       |
| Adgangskode         | Internet Explorer 8 probl |
|                     | NemID                     |
|                     | Bestil NemID >            |
| Giemt adgangsköde?  | Læs om NemID >            |
| Næste Afbryd        |                           |

Når du er logget på, så tjek på din velkomstside at der står det rigtige navn og CVR eller cpr.nr.

| Ministeriet for Fødevarer,<br>Tast selv-service | , Landbrug og Fiskeri                                    |                                                                   |                                         | Brugerindstillinger Log af     |
|-------------------------------------------------|----------------------------------------------------------|-------------------------------------------------------------------|-----------------------------------------|--------------------------------|
| <u> 1</u>                                       |                                                          |                                                                   | Du                                      | er logget på som Lars Landmand |
| Velkommen D Overs                               | igter og breve 🛛 🖻 Skemaer                               | D Fuldmagter D Markke                                             | ort 🛛 Lister                            | Anvend hele vinduet            |
|                                                 |                                                          |                                                                   |                                         |                                |
|                                                 |                                                          |                                                                   |                                         |                                |
|                                                 | Velkommen                                                | til<br>Jeteriete Teeteelu een                                     |                                         |                                |
|                                                 | Fødevaremin                                              | listeriets last selv-ser                                          | VICE                                    |                                |
|                                                 | Navn:                                                    | Lars Landmand                                                     |                                         |                                |
|                                                 | CPR-nummer:                                              | 12134578                                                          |                                         |                                |
|                                                 | Adresse:                                                 | 7575 Butiksby                                                     |                                         |                                |
|                                                 |                                                          | DK                                                                |                                         |                                |
|                                                 | Disse oplysninger<br>Hvis du har ændri<br>borgerservice. | er hentet hos det Centrale Pers<br>nger til dem, skal du henvende | onregister (CPR).<br>dig til din lokale |                                |

#### Klik på fanen "Fuldmagter"

#### Klik på knappen "Giv ny fuldmagt"

| Velkommen    | Oversigter og breve         | Skemaer D   | Fuldmagter 2 Mark | kort 외 Lister  | Du er logget på som <b>Erik Avlund Kjeldsen</b><br>Lars Landmand |
|--------------|-----------------------------|-------------|-------------------|----------------|------------------------------------------------------------------|
|              |                             |             |                   |                |                                                                  |
| Fuldmagte    | er                          |             |                   |                | <u>- Spørgsmål og svar</u><br><u>- Kom godt i gang</u>           |
|              |                             |             |                   |                | Giv ny fuldmagt                                                  |
|              |                             |             |                   |                | Hent                                                             |
| Fuldmagte    | er der ikke er indsend      | :           |                   |                | ۵                                                                |
| <u>CVR</u> P | <u>-nummer</u> <u>CPR</u> ↑ | <u>Navn</u> |                   | <u>Journal</u> | Inr.                                                             |

I søge feltet taster du: **27428843** (det er CVR-nr. på det Jysk Landbrugsrådgivning, som bliver cvr.nr. for SAGRO)

Klik på knappen "Søg"

| Giv fuldmagt                                                          |                        |
|-----------------------------------------------------------------------|------------------------|
| Vælg modtager af fuldmagt (fuldmagtshaver)                            | Tilbage til fuldmagter |
| Søgning på CVR-nummer anbefales.                                      |                        |
| Du kan også søge ved at indtaste navn, adresse eller en del af disse. |                        |
| CVR 27428843 St                                                       | øg                     |
|                                                                       | Sida                   |

## Tryk "Vælg" ud for SAGRO / Jysk Landbrugsrådgivning

| Vælg modt                                           | ager af fuldmagt (fuld                                       | magtshaver)                      | Tilbage til fuldma | igter |
|-----------------------------------------------------|--------------------------------------------------------------|----------------------------------|--------------------|-------|
| Søgning på C                                        | /R-nummer anbefales.                                         |                                  |                    |       |
| Du kan også :                                       | øge ved at indtaste navn, a                                  | dresse eller en del af disse.    |                    |       |
| CVR                                                 | v 27428843                                                   |                                  | Søg                |       |
| 1 resultat fun                                      | let                                                          |                                  |                    |       |
|                                                     |                                                              |                                  |                    |       |
|                                                     |                                                              |                                  |                    |       |
| Navn †                                              | Ad                                                           | resse                            |                    |       |
| Navn †<br>SAGRO I/S                                 | <u>Ad</u><br>Maj                                             | resse<br>smarken 1, 7190 Billund | Venig              | 1     |
| Navn †<br>SAGRO I/S<br>Fandt du ikk                 | <u>Ad</u><br>Maj<br>e det, du søgte?                         | resse<br>smarken 1, 7190 Billund | Vatig              | 9     |
| Navn †<br>SAGRO I/S<br>Fandt du ikk<br>Segning på C | Ad<br>Maj<br>e <b>det, du søgte?</b><br>/R-nummer anbefales. | resse<br>smarken 1, 7190 Billund | Værig              |       |

## Tryk på "Opret"

| uldmagtshaver:<br>Navn SAGRO I/S<br>Adresse Majsmarken 1, 7190 Billund |  |
|------------------------------------------------------------------------|--|
| Navn SAGRO I/S<br>Adresse Majsmarken 1, 7190 Billund                   |  |
| Adresse Majsmarken 1, 7190 Billund                                     |  |
|                                                                        |  |
|                                                                        |  |
|                                                                        |  |
|                                                                        |  |
|                                                                        |  |

## Afvent at der dannes et nyt skema (eller vend tilbage senere).

| _ |                                                                                                    |
|---|----------------------------------------------------------------------------------------------------|
|   | Oprettelse af skemaet forventes at tage 30 sekunder.                                                                                                    |
|   | Hvis du venter, vil skemaet åbne, når det er klart. Hvis du forlader siden,<br>kan du senere finde skemaet på fanen "Fuldmagter" under journalnr.:<br>16-0020542. |
|   | C                                                                                                    |
|   | Luk - jeg henter skemaet senere                                                                                                    |

Check i bunden af formularen hvor lang tid der gives fuldmagt, gerne 5 år frem! (forudindstillet).

Tryk derefter på "Indsend" i toppen af formularen

Nu er du er næsten i mål!

| vene 10           Parter           Fuldmagtsgiver           Lars Landmand           12134578           Markvejen 7           7575 Butiksby           DK             Fudmagtsmodtager           Nerr og Adresse           SAGRO I/S           Majsmarken 1           7190 Billund             Dud giver fuldmagt til at indøende skørmær, kan fuldmagtshaver udfylde og indøende skørmår, "Oversig og fine vegne, Fuldmagtshaver kan også se dine oplysninger i fanerne "Velkommen", "Oversig og inter vegne, Fuldmagtshaver kan også se dine oplysninger i fanerne "Velkommen", "Oversig og inter vegne, Fuldmagtshaver kan også se dine oplysninger i fanerne "Velkommen", "Oversig og inter vegne, Fuldmagtshaver kan også se dine oplysninger i fanerne "Velkommen", "Oversig og inter vegne, Fuldmagtshaver kan også se dine oplysninger i fanerne "Velkommen", "Oversig og inter vegne, Fuldmagtshaver kan også se dine oplysninger i fanerne "Velkommen", "Oversig og inter vegne, Fuldmagtshaver kan også se dine oplysninger i fanerne "Velkommen", "Oversig og inter vegne, marker". | Giv fuldmagt                                                                                                    |
|----------------------------------------------------------------------------------------------------|----------------------------------------------------------------------------------------------------|
| Parter           Fuldmagtsgiver           New og Adresse           Lars Landmand           12134578           Markvejen 7           7575 Butiksby           DK             Fuldmagtsmodtager           Nørn og Adresse           SAGRO I/S           Majsmarken 1           7190 Billund             Verg og varienge fuldmagt og periode           Mis du giver fuldmagt bagter kan også se dine oplysninger i faneme "Velkommen", "Oversig og breve" samt "Skømer".           Mis du giver læseadgang, her fuldmagtshaver kun mulighed for at se dine oplysninger i de tre faner.           Les mere om fuldmagter ?                                                                                                    | version                                                                                                    |
| Fuldmagtsgiver         Nem og Adresse         Lars Landmand         12134578         Markvejen 7         7575 Butiksby         DK         Fuldmagtsmodtager         Nem og Adresse         SAGRO I/S         Majsmarken 1         7190 Billund         Velg ordning, fuldmagt og periode         Mis wegner, fuldmagt sha iver kan også se dine oplysninger i fanerne "Velkommen", "Oversig og breve" samt "Skemaer".         Hvis du giver læseadgang, har fuldmagtshaver kun mulighed for at se dine oplysninger i de tre faner.         Les mere om fuldmagt rog rog                                                                                                    | Journalnummer: 11 Parter                                                                                                    |
| Nor og Adresse         Lars Landmand         12134578         Markvejen 7         7575 Butiksby         DK    Fuldmagtsmodtager          Nen og Adresse         SAGRO I/S         Majsmarken 1         7190 Billund    Velg ordning, fuldmagt og periode Mø du giver fuldmagt til at indsende skemaer, kan fuldmagtshaver udfylde og indsende skem ng breve" samt "Skemaer". Livis du giver læseadgang, har fuldmagtshaver kun mulighed for at se dine oplysninger i de tre faree. Les mere om fuldmagter ? Det start ?                                                                                                    | Fuldmagtsgiver                                                                                                    |
| Lars Landmand<br>12134578<br>Markvejen 7<br>7575 Butiksby<br>DK<br>Fuldmagtsmodtager<br>Nem og Adresse<br>SAGRO I/S<br>Majsmarken 1<br>7190 Billund<br>Velg ordning, fuldmagt og periode<br>Hvis du giver fuldmagt til at indsende skemaer, kan fuldmagtshaver udfylde og indsende skem<br>på dine vegne. Fuldmagt bl at indsende skemaer, kan fuldmagtshaver udfylde og indsende skem<br>på dine vegne. Fuldmagt bl at indsende skemaer, kan fuldmagtshaver udfylde og indsende skem<br>på dine vegne. Fuldmagt bl at indsende skemaer, kan fuldmagtshaver udfylde og indsende skem<br>på dine vegne. Fuldmagt haver kan også se dine oplysninger i fanerne "Velkommen", "Oversig<br>og breve" samt "Skemaer".<br>Læs mere om fuldmagter 🍞                                                                                                    | Navn og Adresse                                                                                                    |
| 12134578         Markvejen 7         7575 Butiksby         DK    Fuldmagtsmodtager          Nørn og ådresse         SAGRO I/S         Majsmarken 1         7190 Billund    Vælg ordning, fuldmagt og periode Hvis du giver fuldmagt til at indsende skemer, kan fuldmagtshaver udfylde og indsende skem på dine vegne. Fuldmagtshaver kan også se dine oplysninger i fanerne "Velkommen", "Oversig og breve" samt "Skemaer". Hvis du giver læseadgang, har fuldmagtshaver kun mulighed for at se dine oplysninger i de tre faner. Les mere om fuldmagter ● Ordning Fuldmagter ● Ordning Fuldmagter ● Ordning Fuldmagter ● Ordning Fuldmagter ●                                                                                                    | Lars Landmand                                                                                                    |
| Markvejen 7         7575 Butiksby         DK         Fuldmagtsmodtager         Nørn og Adresse         SAGRO I/S         Majsmarken 1         7190 Billund         Vælg ordning, fuldmagt og periode         Hvis du giver fuldmagt til at indsende skemær, kan fuldmagtshaver udfylde og indsende skem<br>på dine vegne. Fuldmagtshaver kan også se dine oplysninger i fanerne "Velkommen", "Oversig<br>og breve" samt "Skemær".         Hvis du giver læseadgang, har fuldmagtshaver kun mulighed for at se dine oplysninger i de tre<br>faner.         Læs mere om fuldmagter           Ordning       Fuldmagt                                                                                                    | 12134578                                                                                                    |
| 7575 Butiksby<br>DK         Fuldmagtsmodtager         Nørn og Adresse         SAGRO I/S         Majsmarken 1         7190 Billund         Vælg ordning, fuldmagt og periode         Hvis du giver fuldmagt til at indsende skemaer, kan fuldmagtshaver udfylde og indsende skem<br>på dine vegne. Fuldmagtshaver kan også se dine oplysninger i fanerne "Velkommen", "Oversig<br>og breve" samt "Skemaer".         Hvis du giver læseadgang, har fuldmagtshaver kun mulighed for at se dine oplysninger i de tre<br>faner.         Læs mere om fuldmagter          Ordning                                                                                                    | Markvejen 7                                                                                                    |
| Fuldmagtsmodtager         Nørn og ådresset         SAGRO I/S         Majsmarken 1         7190 Billund         Vælg ordning, fuldmagt og periode         Mis du giver fuldmagt til at indsende skemaer, kan fuldmagtshaver udfylde og indsende skemag åg ine vegne. Fuldmagtshaver kan også se dine oplysninger i fanerne "Velkommen", "Oversig og breve" samt "Skemaer".         Mis du giver læseadgang, har fuldmagtshaver kun mulighed for at se dine oplysninger i de tre faner.         Læs mere om fuldmagter 🏹                                                                                                    | 7575 Butiksby                                                                                                    |
| Fuldmagtsmodtager         Nørn og Adresse         SAGRO I/S         Majsmarken 1         7190 Billund         Vælg ordning, fuldmagt og periode         Hvis du giver fuldmagt til at indsende skemaer, kan fuldmagtshaver udfylde og indsende skem på dine vegne. Fuldmagtshaver kan også se dine oplysninger i fanerne "Velkommen", "Oversig og breve" samt "Skemaer".         Hvis du giver læseadgang, har fuldmagtshaver kun mulighed for at se dine oplysninger i de tre faner.         Læs mere om fuldmagter 🎱                                                                                                    | DK                                                                                                    |
| Fuldmagtsmodtager         Nøvn og Adresse         SAGRO I/S         Majsmarken 1         7190 Billund         Vælg ordning, fuldmagt og periode         Hvis du giver fuldmagt til at indsende skemær, kan fuldmagtshaver udfylde og indsende skem         på dine vegne. Fuldmagtshaver kan også se dine oplysninger i fanerne "Velkommen", "Oversig og breve" samt "Skemær".         Hvis du giver læseadgang, har fuldmagtshaver kun mulighed for at se dine oplysninger i de tre faner.         Læs mere om fuldmagter 🕥         Ordning       Fuldmagt                                                                                                    |                                                                                                    |
| Navn og Adresse         SAGRO I/S         Majsmarken 1         7190 Billund         Vælg ordning, fuldmagt og periode         Hvis du giver fuldmagt til at indsende skemaer, kan fuldmagtshaver udfylde og indsende skem<br>på dine vegne. Fuldmagtshaver kan også se dine oplysninger i fanerne "Velkommen", "Oversig<br>og breve" samt "Skemaer".         Hvis du giver læseadgang, har fuldmagtshaver kun mulighed for at se dine oplysninger i de tre<br>faner.         Læs mere om fuldmagter 🎱                                                                                                    | Fuldmagtsmodtager                                                                                                    |
| SAGRO I/S         Majsmarken 1         7190 Billund         Vælg ordning, fuldmagt og periode         Hvis du giver fuldmagt til at indsende skemaer, kan fuldmagtshaver udfylde og indsende skem på dine vegne. Fuldmagtshaver kan også se dine oplysninger i fanerne "Velkommen", "Oversig og breve" samt "Skemaer".         Hvis du giver læseadgang, har fuldmagtshaver kun mulighed for at se dine oplysninger i de tre faner.         Læs mere om fuldmagter          Ordning       Fuldmagt                                                                                                    | Navn og Adresse                                                                                                    |
| Majsmarken 1         7190 Billund         Vælg ordning, fuldmagt og periode         Hvis du giver fuldmagt til at indsende skemaer, kan fuldmagtshaver udfylde og indsende skem på dine vegne. Fuldmagtshaver kan også se dine oplysninger i fanerne "Velkommen", "Oversig og breve" samt "Skemaer".         Hvis du giver læseadgang, har fuldmagtshaver kun mulighed for at se dine oplysninger i de tre faner.         Læs mere om fuldmagter          Ordning       Fuldmagt                                                                                                    | SAGRO I/S                                                                                                    |
| Vælg ordning, fuldmagt og periode         Hvis du giver fuldmagt til at indsende skemaer, kan fuldmagtshaver udfylde og indsende skem<br>på dine vegne. Fuldmagtshaver kan også se dine oplysninger i fanerne "Velkommen", "Oversig<br>og breve" samt "Skemaer".         Hvis du giver læseadgang, har fuldmagtshaver kun mulighed for at se dine oplysninger i de tre<br>faner.         Læs mere om fuldmagter          Ordning       Fuldmagt                                                                                                    | Majsmarken 1                                                                                                    |
| Vælg ordning, fuldmagt og periode         Hvis du giver fuldmagt til at indsende skemaer, kan fuldmagtshaver udfylde og indsende skem<br>på dine vegne. Fuldmagtshaver kan også se dine oplysninger i fanerne "Velkommen", "Oversig<br>og breve" samt "Skemaer".         Hvis du giver læseadgang, har fuldmagtshaver kun mulighed for at se dine oplysninger i de tre<br>faner.         Læs mere om fuldmagter          Ordning       Fuldmagt                                                                                                    | 130 Billing                                                                                                    |
| Vælg ordning, fuldmagt og periode         Hvis du giver fuldmagt til at indsende skemaer, kan fuldmagtshaver udfylde og indsende skem<br>på dine vegne. Fuldmagtshaver kan også se dine oplysninger i fanerne "Velkommen", "Oversig<br>og breve" samt "Skemaer".         Hvis du giver læseadgang, har fuldmagtshaver kun mulighed for at se dine oplysninger i de tre<br>faner.         Læs mere om fuldmagter          Ordning       Fuldmagt                                                                                                    |                                                                                                    |
| Vælg ordning, fuldmagt og periode         Hvis du giver fuldmagt til at indsende skemaer, kan fuldmagtshaver udfylde og indsende skem<br>på dine vegne. Fuldmagtshaver kan også se dine oplysninger i fanerne "Velkommen", "Oversig<br>og breve" samt "Skemaer".         Hvis du giver læseadgang, har fuldmagtshaver kun mulighed for at se dine oplysninger i de tre<br>faner.         Læs mere om fuldmagter          Ordning       Fuldmagt                                                                                                    |                                                                                                    |
| Hvis du giver fuldmagt til at indsende skemaer, kan fuldmagtshaver udfylde og indsende skem.         På dine vegne. Fuldmagtshaver kan også se dine oplysninger i fanerne "Velkommen", "Oversig og breve" samt "Skemaer".         Hvis du giver læseadgang, har fuldmagtshaver kun mulighed for at se dine oplysninger i de tre faner.         Læs mere om fuldmagter          Ordning       Fuldmagt                                                                                                    | Væla ordning fuldmaat og periode                                                                                                    |
| Hvis du giver læseadgang, har fuldmagtshaver kun mulighed for at se dine oplysninger i de tre<br>faner.<br>Læs mere om fuldmagter <b>o</b><br>Ordning Fuldmagt Startdato Slutdato                                                                                                    | Hvis du giver fuldmagt til at indsende skemaer, kan fuldmagtshaver udfylde og indsende sk<br>på dine vegne. Fuldmagtshaver kan også se dine oplysninger i fanerne "Velkommen", "Ove<br>og breve" samt "Skemaer". |
| Læs mere om fuldmagter 🕢<br>Ordning Fuldmagt Startdato Slutdato                                                                                                    | Hvis du giver læseadgang, har fuldmagtshaver kun mulighed for at se dine oplysninger i de<br>faner.                                                                                                    |
| Ordning Fuldmagt Startdato Slutdato                                                                                                    | Læs mere om fuldmagter 🕢                                                                                                    |
|                                                                                                    | Ordning Fuldmagt Startdato Slutdat                                                                                                    |

Fuldmagten skal nemlig godkendes med NemID eller Digital Signatur

| giver hermed Hed<br>agt til at indsende<br>læse breve og svare på dem, åbne tidliger<br>læseadgang giver fuldmagt til at læse bre<br>journalnumre. Alle fuldmagter giver adg<br>Markkort. En fuldmagt til alle ordninger<br>Tast selv-service, inklusive fremtidige orv<br>slutdatoen. Du kan tidligst sætte slutdato<br>fuldmagtsgiver er registreret i Fødevarer<br>tilladelse til, at fuldmagtsgivers CPR-nur<br>som har adgang til Fødevareministeriets |
|----------------------------------------------------------------------------------------------------|
| Bruger-id                                                                                                    |
| Husk mit bruger-id Adgangskode                                                                                                    |
| ?<br>Glemt adgangskode?<br>Næste Afbryd                                                                                                    |

Videre ->

Har du brug for at modtage meddelelser, høringsbreve, udbetalingsspecifikationer osv. fra NaturErhverv skal du tilrette dine brugeroplysninger, - NaturErhverv udsender nemlig ikke papirpost!

#### Tryk på "Brugerindstillinger"

| Ministeriet f | or Fødevarer, Landbrug og Fisker<br>vice | ri      |            |            |          | Brugerindstillinger Log af                                 |
|---------------|------------------------------------------|---------|------------|------------|----------|------------------------------------------------------------|
| Velkommen     | Oversigter og breve                      | Skemaer | Fuldmagter | D Markkort | D Lister | Du er logget på som Lars Landmand<br>Anvend hele vinduet 🔲 |
| Fuldmagte     | r                                        |         |            |            |          | <u>- Spørgsmål og svar</u><br><u>- Kom godt i gang</u>     |

| Brugerindstillinge                                       | er                                                                                                    |                                           |
|----------------------------------------------------------|----------------------------------------------------------------------------------------------------|-------------------------------------------|
| Virksomhedsnavn:                                         | Lars Landmand                                                                                                   |                                           |
| CVR-nummer:                                              | 12134578                                                                                                    |                                           |
| Drifttype:                                               | Markvejen 7                                                                                                    |                                           |
|                                                          | 7575 Butiksby                                                                                                   |                                           |
| Adresse:                                                 | DK                                                                                                    |                                           |
| Disse oplysninger er hent                                | tet hos det Centrale Virksomhedsregister                                                                        |                                           |
| Hvis du har ændringer til<br>Erhvervsstyrelsen eller æ   | dem, skal du henvende dig til<br>endre oplysninger på www.virk.dk.                                              |                                           |
|                                                          |                                                                                                    |                                           |
| Indstillinger for post                                   | og beskeder                                                                                                    |                                           |
| Hvordan du vil modtage                                   | 🔘 Kun på Tast selv-service                                                                                      |                                           |
| post?                                                    | E-mail                                                                                                    | Sæt en " <b>prik</b> " ud for e-mail      |
|                                                          | Brev                                                                                                    | Bemærk: "Brev" sendes <b>IKKE</b>         |
|                                                          | Digital post                                                                                                    | Demærk. Drev sendes <u>ikker</u>          |
| Du kan altid finde post, so                              | om du modtager via Tast selv-service på fanen                                                                   |                                           |
| "Oversigter og breve".                                   |                                                                                                    |                                           |
|                                                          |                                                                                                    | Sæt evt. en " <b>prik</b> " ud for SMS,   |
| Hvordan du vil modtage<br>beskeder?                      | © SMS                                                                                                    | hvis du ønsker en SMS, når                |
| beskeder:                                                | © E-mail                                                                                                    | NAER har sendt e-mail til dig.            |
|                                                          | C E-mail og SMS                                                                                                 |                                           |
|                                                          | NemSMS                                                                                                    |                                           |
|                                                          | © Ønsker ikke at modtage beskeder                                                                               |                                           |
| Vælger du at modtage en<br>modtager post på Tast se      | i besked, sendes en SMS / E-mail, når du<br>Iv-service.                                                         |                                           |
| E-mail:                                                  | Lars@Landmand.dk                                                                                                | Indtast din e-mail adresse                |
| Mobilnr:                                                 | 12345678                                                                                                    | Indtast evt. dit mobil nummer             |
| Digital post og NemSMS                                   |                                                                                                    |                                           |
| NaturErhvervstyrelsen bro<br>dine mails fra os i din alm | uger ikke E-boks eller NemSMS. Du modtager<br>iindelige indbakke.                                               |                                           |
|                                                          | Installand in the second second second second second second second second second second second second second se | Fryk på " <b>Gem kontaktoplysninger</b> " |